## RFQs via the thyssenkrupp rothe erde SRM system (Jaggaer)

This handout describes how suppliers can create an offer to an RFQ via the thyssenkrupp rothe erde SRM System (Jaggaer).

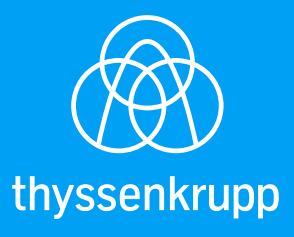

engineering.tomorrow.together.

# 1. Once you received an e-mail stating that you have been invited to an RFQ, please click on the link provided in the e-mail. You will be routed to the login page of Jaggaer.

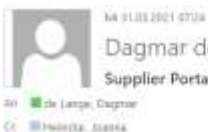

Dagmar de Lange <no-reply@app11.jaggaer.com> Supplier Portal - Invitation for the RFQ. New RFQ

#### Dear Dagmar de Lange,

Herewith you receive an inquiry for the following part numbers:

P4T\_000169 - oxygen bottles 1 Liter [oxygen]

Please use the link to deal with the inquiry. Quotation link: http://tkredemo.appl1.jaggaer.com/rfq/index.php?lang~eng&controller~quote&type~rfq&id=101999&cid=55728&pp\_login=1

Offer deadline: 2021-04-23 23:55 (Europe/Berlin)

If you have any questions please don't hesitate to contact us.

Best regards, Yoor Supplier Portal de Lange, Dagmar phone: thyssenkrupp rothe erde Germany GmbH

### 2. Type in your credentials and login.

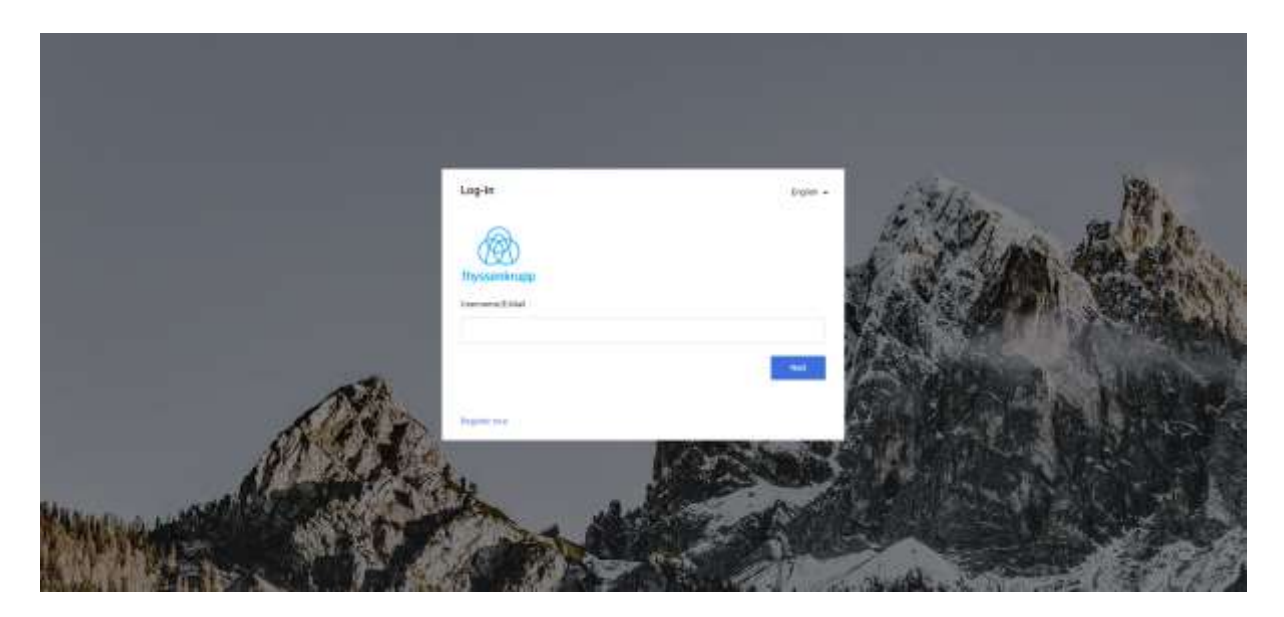

3. From your dashboard, navigate to the RFQ by clicking on the RFQ name.

| Overview N            | ew tab    |             |         |                  |
|-----------------------|-----------|-------------|---------|------------------|
|                       |           |             |         |                  |
| RFQS                  |           |             |         |                  |
| REQ no.               | RFQ name  | RFQ version | Sitatus | Deadline         |
| 393                   | New RFG   | 10          | RUNNING | 2021-04-23 23:55 |
| ACTIONS               |           |             |         |                  |
| There is no data to b | ie shown. |             |         |                  |
| DOCUMENTS             |           |             |         |                  |
| Nothing found.        |           |             |         |                  |
| OBDEDC/CONTRACT       | 10        |             |         |                  |

4. To participate you may need to accept an NDA or other documents by thyssenkrupp rothe erde. To open and review the document, please click on the document in blue font and set the checkmark for 'Agree to Documents' after your review. Lastly, click on 'Accept' to see the details of the RFQ.

| and the second second second |               |                             |           |           |   |        | 0.0    |
|------------------------------|---------------|-----------------------------|-----------|-----------|---|--------|--------|
| Now REQ - 393 O              |               |                             |           |           | • | Deller | Arrest |
|                              | PARTICIPATION | <ol> <li>GENERAL</li> </ol> | (i) QUDTE | (i) seven |   |        |        |
|                              | Participation | 0                           |           |           |   |        |        |
|                              | AGREEMENT     | £.)                         |           |           |   |        |        |
|                              | E Adress      | erena Mixterrary *          |           |           |   |        |        |
|                              | * Spring in a | nort in required            |           |           |   |        |        |
|                              | Agree is      | Documentis                  |           |           |   |        |        |
|                              |               |                             |           |           |   |        |        |
|                              |               |                             |           |           |   |        |        |
|                              |               |                             |           |           |   |        |        |
|                              |               |                             |           |           |   |        |        |
|                              |               |                             |           |           |   |        |        |
|                              |               |                             |           |           |   |        |        |
|                              |               |                             |           |           |   |        |        |
|                              |               |                             |           |           |   |        |        |

5. To navigate through the different tabs of the RFQ, please use buttons 'previous' and/or 'next'.

| <u>&amp;</u>                                                                                                   |                 |              |           |          |   |   |           | 1    |
|----------------------------------------------------------------------------------------------------|-----------------|--------------|-----------|----------|---|---|-----------|------|
| New 10-Q + 393 .                                                                                               |                 |              |           |          | ٠ | • | Previoas. |      |
|                                                                                                    | O PARTICIPATION | C GENERAL    | (3) 00078 | () HEYEW |   |   |           |      |
| Contact Information                                                                                            | General         |              |           |          |   |   |           |      |
| BUTER.                                                                                                    |                 | - QUOTATION  | SETTINES  |          |   |   |           |      |
| De Latge, Dagter                                                                                               |                 | Commercy     |           |          |   |   |           |      |
| the second second second second second second second second second second second second second second second s |                 | EUN          |           |          |   |   |           |      |
|                                                                                                    |                 | · OTHER DETA | 4.8       |          |   |   |           |      |
|                                                                                                    |                 | Carroetty    |           |          |   |   |           |      |
|                                                                                                    |                 |              |           |          |   |   |           |      |
|                                                                                                    |                 |              |           |          |   |   |           |      |
|                                                                                                    |                 |              |           |          |   |   |           |      |
|                                                                                                    |                 |              |           |          |   |   |           |      |
|                                                                                                    |                 |              |           |          |   |   |           |      |
|                                                                                                    |                 |              |           |          |   |   |           |      |
|                                                                                                    |                 |              |           |          |   |   |           | MENN |
|                                                                                                    |                 |              |           |          |   |   | - 5       |      |

6. Click on the material name to review the details of this item. Alternatively, click on 'Open'.

| ŵ | <u>.</u>             |               |            |                          |           |          |    |            |     |      |   |          |        |        | 1 |
|---|----------------------|---------------|------------|--------------------------|-----------|----------|----|------------|-----|------|---|----------|--------|--------|---|
|   | New RFQ - 393 .      |               |            |                          |           |          |    |            | 53  | 8    | 9 | Ŧ .      | Pretoa | Ber    |   |
|   |                      |               | O PARTICIP | ATION                    | O GENERAL | anonte   |    | () REVEW   |     |      |   |          |        |        |   |
| ٠ | HATERIAL NAME        | MATERIAL NUM. | REQUIRED   | STATUS                   | *12.8.9   | GOWNTITY | я. | UNIT PRICE | 140 | ENN. |   | TOTAL PR | -      |        |   |
| 2 | ovygen betten 11.4a/ | P47_000199    |            | <ul> <li>Open</li> </ul> | 54.5      | 10       | 36 |            |     | 3    |   |          |        | 0.0    | 0 |
| 8 |                      |               |            |                          |           |          |    |            |     |      |   |          |        | - iper |   |
| 1 |                      |               |            |                          |           |          |    |            |     |      |   |          |        |        |   |
|   |                      |               |            |                          |           |          |    |            |     |      |   |          |        |        |   |
|   |                      |               |            |                          |           |          |    |            |     |      |   |          |        |        |   |
|   |                      |               |            |                          |           |          |    |            |     |      |   |          |        |        |   |

7. Please quote on the positions, fill in all mandatory fields (marked with \*) and click on "Save". If you would like to decline the RFQ, select 'Decline'.

| <u>*</u>                                                           |                                         |          | •          |
|--------------------------------------------------------------------|-----------------------------------------|----------|------------|
| New REQ - 393 o                                                    |                                         | Game     | Dentre Ser |
|                                                                    | SPARTICIPATION SEMERAL SQUOTE () SEVIEW |          |            |
| Item Details tare 1 af 1                                           | Ouote Details                           | ^        | 62 -       |
| P0.0+0.00<br>P4T.000169                                            | - DNOTE<br>Pres. Unit (MI)*             | C        | DO EUR     |
| Sizme<br>coygen Scitter, 1 Liter                                   | 1.4                                     | Ountfy.  | 3          |
| Dutue                                                              | Delivery Date                           | and Pine | QUO EU     |
| · Open                                                             | 2021-05-21 🏙                            | -        |            |
| ougen                                                              | Delivery Time in Calendar Depa"         |          |            |
| Cetivery Address<br>Certificad.                                    |                                         |          |            |
| Bysoneniarupp rothe ente Cermany Ginb4,<br>Trentos sastinda: 5-11. | Pres 10*                                |          |            |
| Germany                                                            | / egg 1 000,00 (EUR / FG)               |          |            |
|                                                                    | DELIVERY AND PAYMENT CONDITIONS:        |          |            |
| Files                                                              | Terms DI Pagrient                       |          |            |
|                                                                    |                                         |          | MESSASES   |

8. Finally, review your quote and click 'send'.

| and in the second second |          |            |           |            |              | - Anna -                        |  |
|--------------------------|----------|------------|-----------|------------|--------------|---------------------------------|--|
|                          | O PARTS  | NOITARE    | ⊙ GENERAL | O quote    | C REVIEW     |                                 |  |
| Accepted itema           |          |            |           |            | 1.000,00 EUR |                                 |  |
| # 175M                   | QUANTITY | PRICE UNIT | UNIT      | UNIT PAICE | TOTAL        | T.000,00 EUR<br>Take ProceOffee |  |
| I. organization 12.5m    | 10       | τ          | (B)       | 100,00 EVE | 1.001,00 844 |                                 |  |
|                          |          |            |           |            |              | Gerind Itario                   |  |
|                          |          |            |           |            |              | Gaution<br>2021-04-25 23:59     |  |
|                          |          |            |           |            |              |                                 |  |
|                          |          |            |           |            |              |                                 |  |
|                          |          |            |           |            |              |                                 |  |
|                          |          |            |           |            |              |                                 |  |
|                          |          |            |           |            |              |                                 |  |

9. A pop-up window will open and ask you to confirm. You can also enter a Quote number for your reference here. Please click on "OK".

| * | 2                           |          |                                            |                                                                      |                                  |              |                                |          |
|---|-----------------------------|----------|--------------------------------------------|----------------------------------------------------------------------|----------------------------------|--------------|--------------------------------|----------|
|   | New REQ + 2ND (#            |          |                                            |                                                                      |                                  |              | · 74                           |          |
| - |                             | 0        | ARTICHATION                                |                                                                      | 🖸 catore                         | O HENEW      |                                |          |
| ٠ | Amoghed forme               |          |                                            |                                                                      |                                  | 1.000.00 EUR |                                |          |
| * | 4 HEM                       | BUANTITY | Offer Number                               |                                                                      | ÷.                               | TOTAL        | 1.000,00 E                     |          |
| 8 | 1 compare Addition 1 classi |          | +4.2101111                                 |                                                                      |                                  | 1.00020-010  | 2                              |          |
| 1 |                             |          | Sign                                       |                                                                      |                                  |              | Sandtline                      | MU -     |
|   |                             |          | tiviar your sign                           |                                                                      |                                  |              | Descriptor<br>2021-04-29 32-05 | 0        |
|   |                             |          | Are you core, that you guidaten back you v | is would like to subred the guo<br>will not be able to after it anym | ration? After sanding the<br>end |              |                                |          |
|   |                             |          |                                            |                                                                      | Current Stand                    |              |                                |          |
|   |                             |          |                                            |                                                                      |                                  |              |                                |          |
|   |                             |          |                                            |                                                                      |                                  |              |                                | MERSAGES |
| 1 |                             |          |                                            |                                                                      |                                  |              |                                |          |

10. The confirmation page will show that you have successfully submitted the quote.

| ñ | 1            |                                                                  |   |                                 |   |   |   |        |  |
|---|--------------|------------------------------------------------------------------|---|---------------------------------|---|---|---|--------|--|
| 8 | Confirmation |                                                                  |   |                                 |   | * | • | - Dire |  |
|   |              | Successfully Quoted                                              |   |                                 |   |   |   |        |  |
|   |              | Narw<br>Nevi IFO                                                 |   | To writed by                    |   |   |   |        |  |
| 8 |              | 1013 No.<br>292                                                  |   | Duoto Datar<br>2823-00-01 88 87 |   |   |   |        |  |
| 1 |              | Dareline<br>2021 04:23 23:08<br>Yozai Provi Ottar<br>1.00000 EUR |   | UTto Remov                      |   |   |   |        |  |
|   |              | 1<br>Approval here                                               | ۰ | 0<br>Decired litera             | ۰ |   |   |        |  |
|   |              |                                                                  |   |                                 |   |   |   |        |  |
|   |              |                                                                  |   |                                 |   |   |   |        |  |
| + |              |                                                                  |   |                                 |   |   |   |        |  |

11. The RFQ status changed to 'quoted' and can be reviewed again, but not changed.

| *  |              |                   |          |               |                     |                  |          | . 1        |
|----|--------------|-------------------|----------|---------------|---------------------|------------------|----------|------------|
| _  | RFQ Pure     |                   |          |               |                     |                  |          | * Q        |
| -  | Destry 12.03 | T-1 of T. Dirghey | 19 -     |               |                     |                  | · 0      | Des c      |
| •  | RFQ ND       | VERSION           | 1.4416   | QUALTE STATUS | RESPONDED FOR STATE | DEADLINE         | 1716.000 |            |
| 2  | 200          | ÷.                | Here WID | · Quoteri     | ile Large Dogrow    | 2021-04-23 23 58 | (94)     | 8 <b>1</b> |
| \$ |              |                   |          |               |                     |                  |          |            |
| 1  |              |                   |          |               |                     |                  |          |            |
|    |              |                   |          |               |                     |                  |          |            |

### thyssenkrupp rothe erde

thyssenkrupp rothe erde Germany GmbH Tremoniastraße 5-11 44137 Dortmund, Germany P: +49 231 186-0 www.thyssenkrupp-rotheerde.com